# Making Flight Reservations in Compliance with the

# Fly America Act

#### Using Concur's Booking Tool

- 1. On the Concur Homepage, select "Federal" in the Funding Source dropdown
- 2. Set up your air search as usual, providing the origin, destination, and travel dates.
- 3. Click Search

| Booking for myself   Book for a guest                                                                      |  |  |  |  |  |  |  |
|----------------------------------------------------------------------------------------------------|--|--|--|--|--|--|--|
| * 🗃 🛏 🖨 🕒                                                                                                  |  |  |  |  |  |  |  |
| Choose Funding Source First                                                                                |  |  |  |  |  |  |  |
| Flight Search                                                                                              |  |  |  |  |  |  |  |
| Round Trip One Way Multi City                                                                              |  |  |  |  |  |  |  |
| From @                                                                                                    |  |  |  |  |  |  |  |
| IAH - George Bush Intercontinental - Houston, TX                                                           |  |  |  |  |  |  |  |
| Find an airport   Select multiple airports                                                                 |  |  |  |  |  |  |  |
| Shanghai - Shanghai Area Airports                                                                          |  |  |  |  |  |  |  |
| Outbound @<br>10/10/2011 depart ▼ 09:00 am ▼<br>±5 ▼<br>Return @<br>10/13/2011 depart ▼ 03:00 pm ▼<br>±5 ▼ |  |  |  |  |  |  |  |
| Pidk-up/Drop-off car at airport     Automatically reserve this car     Find a Hotel                        |  |  |  |  |  |  |  |
| Class @ Search by<br>Economy class Price<br>Search                                                         |  |  |  |  |  |  |  |

- 4. On the search results page the itineraries will be shown and indicated whether they comply with Fly America or not.
  - a. Flight itineraries in compliance with the Fly America Act will be marked with a checkmark,  $\[Vec{v}]$ ,
    - and a green "select" button, Select 🖉.
      - Note-If you are searching by schedule instead of by price, the indicators will not be visible until you select your outbound and return flights and tell to "Price these Options" with the airline

| ravel Arrangers Trip Library Templat                                                        | es Tools                              |                                         |                                                                         |                                                                                           |                                                              |                                                           | Pr                                             |                             |
|---------------------------------------------------------------------------------------------|---------------------------------------|-----------------------------------------|-------------------------------------------------------------------------|-------------------------------------------------------------------------------------------|--------------------------------------------------------------|-----------------------------------------------------------|------------------------------------------------|-----------------------------|
| Trip Summary                                                                                | All United fares t<br>For itineraries | that are purchase<br>that include Unite | d through Concur or S<br>d and additional airlines<br>discounts. The se | horts Travel Agency will i<br>s, the United portions will<br>econd ticket will incur a se | be discounted 2%.<br>have to be issued<br>econd travel agent | The discount is in<br>on a separate ticke<br>booking fee. | icluded in the fares<br>et in order to utilize | shown belo<br>the contract  |
| Round Trip H<br>IAH - SHA N<br>Outbound: Mon, 10/10/2016                                    | iouston,<br>10n, oct                  | TX TO SHA<br>10 - THU, (                | NGHAI, CHIN<br>DCT 13                                                   | A                                                                                         |                                                              |                                                           |                                                | Print / E<br>Hide mi        |
| Return: Thu, 10/13/2016                                                                     |                                       |                                         | ×                                                                       | ana                                                                                       | 1                                                            | × .                                                       |                                                |                             |
| Finalize Trip                                                                               | All<br>274 results                    | United                                  | Multiple                                                                | All<br>Nippon Airlines                                                                    | Asiana<br>Airlines                                           | American<br>Airlines                                      | Delta                                          | Air<br>Canada               |
|                                                                                             |                                       | Most Preferred                          |                                                                         |                                                                                           |                                                              |                                                           |                                                |                             |
| m                                                                                           | 1 stop<br>87 results                  | 1,626.66<br>6 results                   | 899.16<br>1 results                                                     | 798.56<br>17 results                                                                      | -                                                            | 1,365.66<br>49 results                                    | 1,295.66<br>12 results                         | 1,328.06<br>2 results       |
| I - George Bush Intercontinental - Houston, T<br>Find an airport   Select multiple airports | 2 stops<br>187 results                | 1,628.44<br>12 results                  | 774.36<br>82 results                                                    | _                                                                                         | 1,099.16<br>2 results                                        | 1,113.16<br>70 results                                    | 1,359.66<br>21 results                         | _                           |
| A - Shanghai Area Airports - Shanghai                                                       | Baggage Fee Po                        | licies                                  |                                                                         |                                                                                           |                                                              |                                                           | Hide fa                                        | re display le               |
| bound<br>10/10/2011 dei V 09:00 V ± 5 V                                                     | R Ticket is ref                       | fundable<br>plane                       | <ul> <li>Flight/Tr</li> <li>This opt</li> </ul>                         | ain arrives on a different i<br>ion is Fly America Act wit                                | day<br>h Open Skies Exce                                     | ptions compliant                                          | © Short or long co<br>જ Gogo Wi-Fi 100°        | nnection time<br>% coverage |
| urn<br>10/13/2011 dej 🔻 03:00 🔽 ± 5 💌                                                       | 📢 × Quiet car a                       | vailable (no cell pl                    | hone use)                                                               |                                                                                           |                                                              |                                                           |                                                |                             |
| · · · · · · · · · · · · · · · · · · ·                                                       | Shop by Fares S                       | hop by Schedule                         |                                                                         |                                                                                           |                                                              | Sorted                                                    | d By: Policy - Most                            | Compliant                   |
| onomy class  Price                                                                          | Displaying: 200 out                   | of 274 results. 🔞                       |                                                                         |                                                                                           | _                                                            | << Prev                                                   | ious   Page: 1 of 20                           | Next >>                     |
|                                                                                             |                                       |                                         |                                                                         |                                                                                           | Bo                                                           | oth Indicat                                               | e Compliar                                     |                             |
| Search                                                                                      | 🔊 Unite                               | d                                       | 10:10a IAH 🛛 🔊                                                          | 05:25p PVG                                                                                | 1 stop SFC                                                   | 18h                                                       | 15m                                            | \$1,626.66                  |
|                                                                                             |                                       | ŭ                                       | 12:10p PVG $\rightarrow$                                                | 04:40p IAH                                                                                | 1 stop SFC                                                   | 17h                                                       | 30m                                            | Select 🥑                    |
| bound - Mon, Oct 10 🔨                                                                       |                                       |                                         |                                                                         |                                                                                           |                                                              |                                                           |                                                | Flight details              |
| Decest 00.00 A 04.00 D                                                                      |                                       |                                         |                                                                         |                                                                                           |                                                              |                                                           |                                                |                             |
| Depart 00.30 A - 01.30 P                                                                    |                                       |                                         | 10:10a IAH 🛛 🔊                                                          | 05:25p PVG                                                                                | 1 stop SFC                                                   | 18h                                                       | 15m                                            | \$1,626.66                  |
| Arrive 02:55 P - 06:55 P                                                                    | M United                              | d                                       | 12:10p PVG →                                                            | 05:25p IAH                                                                                | 1 stop SFC                                                   | 18h                                                       | 15m                                            | Select 🕜                    |
| Jrn - Thu, Oct 13 🔨 🔨                                                                       |                                       |                                         |                                                                         | ·                                                                                         |                                                              |                                                           |                                                |                             |
|                                                                                             | +++                                   |                                         |                                                                         |                                                                                           |                                                              |                                                           |                                                | Flight details              |

b. Flight itineraries not in compliance with the Fly America act will not be marked with the

checkmark,  $\mathbf{\nabla}$ , and will have a yellow select button, Select  $\mathbf{\Lambda}$ .

i. Note-If you are searching by schedule instead of by price, the indicators will not be visible until you select your outbound and return flights and tell to "Price these Options" with the airline

| C. CONCUR Requests Travel                                                                   | Expense Approv                              | vals App (                           | Center                                                                                 |                                                                                                |                                                                |                                                          | Administratio                         | on - I Hel                                |
|---------------------------------------------------------------------------------------------|---------------------------------------------|--------------------------------------|----------------------------------------------------------------------------------------|------------------------------------------------------------------------------------------------|----------------------------------------------------------------|----------------------------------------------------------|---------------------------------------|-------------------------------------------|
| Travel Arrangers Trip Library Ter                                                           | nplates Tools                               |                                      |                                                                                        |                                                                                                |                                                                |                                                          |                                       |                                           |
| Trip Summary                                                                                | All United fares the<br>For itineraries the | at are purchase<br>nat include Unite | d through Concur or S<br>d and additional airlines<br>discounts. The se<br>NGHAL CHIN. | horts Travel Agency will I<br>s, the United portions will<br>acond ticket will incur a se<br>A | be discounted 2%.<br>have to be issued (<br>econd travel agent | The discount is in<br>on a separate tick<br>booking fee. | ncluded in the fares                  | s shown belo<br>the contract<br>Print / E |
| IAH - SHA<br>Outbound: Man. 10/10/2016                                                      | MON, OCT 1                                  | 0 - THU, C                           | OCT 13                                                                                 |                                                                                                |                                                                |                                                          |                                       |                                           |
| Return: Thu, 10/13/2016                                                                     |                                             |                                      | ×                                                                                      | ANA                                                                                            | 1                                                              | × 1                                                      |                                       | Hide ma                                   |
| Finalize Trip                                                                               | All<br>274 results                          | United                               | Multiple                                                                               | All<br>Nippon Airlines                                                                         | Asiana<br>Airlines                                             | American<br>Airlines                                     | Delta                                 | Air<br>Canada                             |
| nange Flight Search ^                                                                       | 1 stop<br>87 results                        | 1,626.66<br>6 results                | 899.16<br>1 results                                                                    | 798.56<br>17 results                                                                           | -                                                              | 1,365.66<br>49 results                                   | 1,295.66<br>12 results                | 1,328.06<br>2 results                     |
| H - George Bush Intercontinental - Houston, T<br>Find an airport   Select multiple airports | 2 stops<br>187 results                      | 1,628.44<br>12 results               | 774.36<br>82 results                                                                   | _                                                                                              | 1,099.16<br>2 results                                          | 1,113.16<br>70 results                                   | 1,359.66<br>21 results                | -                                         |
| A - Shanghai Area Airports - Shanghai<br>Find an airport   Select multiple airports         | 📓 Baggage Fee Polic                         | cies                                 |                                                                                        |                                                                                                |                                                                |                                                          | Hide fa                               | ire display le                            |
| utbound<br>10/10/2011 dei  09:00  ± 5  eturn                                                | R Ticket is refu<br>>- Turboprop pk         | ndable<br>ane<br>allable (no cell pl | ) Flight/Tr<br>This opt<br>tone use)                                                   | ain arrives on a different o<br>ion is Fly America Act wit                                     | day<br>h Open Skies Exce                                       | ptions compliant                                         | © Short or long co<br>₹Gogo Wi-Fi 100 | onnection time<br>% coverage              |
| 10/13/201 dej V 03:00 V ± 5 V                                                               | Shop by Fares Sho                           | p by Schedule                        |                                                                                        |                                                                                                |                                                                | Sorte                                                    | d By: Policy - Most                   | Compliant                                 |
| ass i Search by<br>conomy class V Price V                                                   | Displaying: 2 out of 27                     | 74 results. 🔞                        |                                                                                        | No (<br>Inc                                                                                    | Checkmarl<br>licates Not                                       | k, Yellow<br>in Compl                                    | Button<br>iance —                     |                                           |
| South                                                                                       |                                             | AT 17 - 1                            | 08:30a IAH 🛛 🔊                                                                         | 08:55p PVG                                                                                     | 2 LAX/ICN                                                      | 23h                                                      | 25m                                   | \$1,099.16                                |
|                                                                                             | Asiana                                      | Airlines-                            | 06:00p SHA D                                                                           | 05:45p IAH                                                                                     | 2 GMP/LAX                                                      | ( <b>O</b> 36h                                           | 45m                                   | Select 🛕                                  |
| tbound - Mon, Oct 10 🔨                                                                      |                                             |                                      | <sup>1</sup> Asiana Airlines 9513 c                                                    | perated by United                                                                              |                                                                |                                                          |                                       |                                           |
| Depart 06:30 A - 01:30 P                                                                    |                                             |                                      |                                                                                        |                                                                                                |                                                                |                                                          |                                       | Flight details 🗸                          |
| Arrive 02:55 P - 08:55 P                                                                    | 1 Asiana                                    | Airlines <sup>1</sup>                | 09:15a IAH 🛛 🕽                                                                         | 08:55p PVG                                                                                     | 2 SFO/ICN                                                      | 22h                                                      | 40m                                   | \$1,149.16                                |
| turn - Thu, Oct 13 🔷                                                                        | , Asidiid                                   | Annies                               | 06:00p SHA ♪                                                                           | 05:45p IAH                                                                                     | 2 GMP/LAX                                                      | ( <b>©</b> 36h                                           | 45m                                   | sélect A                                  |

5. If the flight itinerary chosen does not comply with the Fly America Act, a valid exception must be provided. Select the appropriate exception from the dropdown menu.

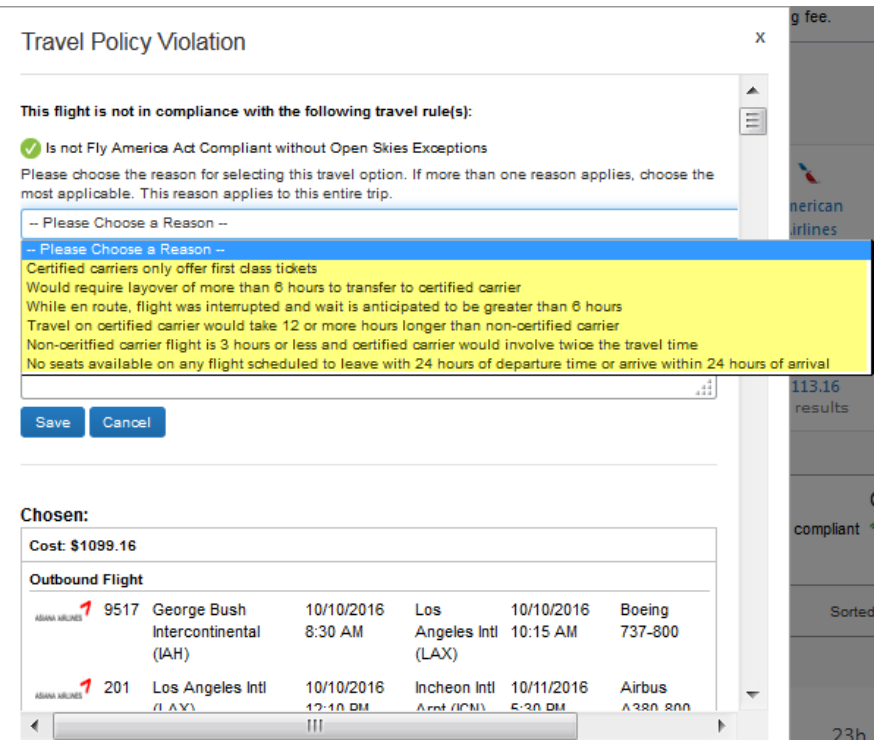

6. Continue booking as usual. Be sure to progress through all screens until you are told the booking is finished.

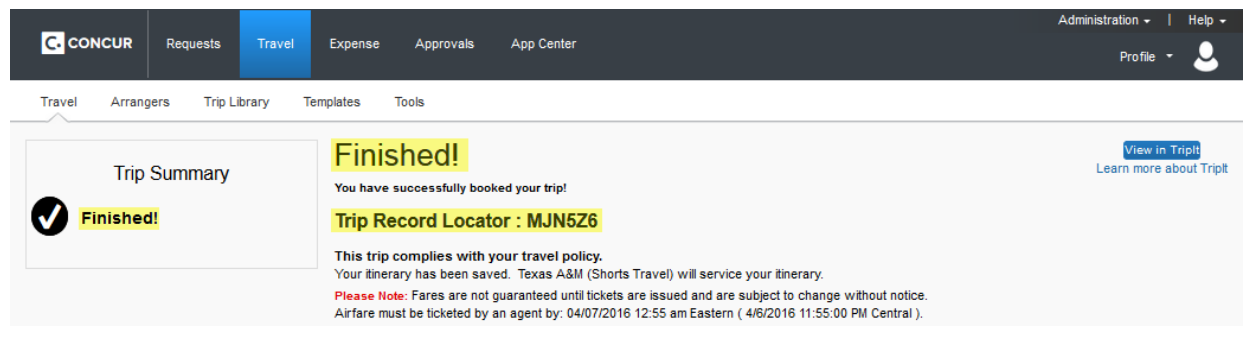

#### Itinerary MUST be Included on the Expense Report

- 1. In order to maintain documentation of compliance, or exception, to the Fly America Act the itinerary data must be included on the expense report.
- 2. Itinerary data will appear in the "Available Expenses" section in Concur. To view your available expenses, simply click on the tile labeled "Available Expenses" on the Concur Homepage

|              | Admini                           |        |         |           |            |                                    |                                 | stration -                         | Help 👻                |                        |          |
|--------------|----------------------------------|--------|---------|-----------|------------|------------------------------------|---------------------------------|------------------------------------|-----------------------|------------------------|----------|
| C. CONCUR    | Requests                         | Travel | Expense | Approvals | App Center |                                    |                                 |                                    |                       | Profile 🔻              | <u> </u> |
| Hello, WILLI | TEXAS A&M<br>resity system<br>AM | 1      |         |           | +<br>New   | <b>00</b><br>Required<br>Approvals | 05<br>Authorization<br>Requests | <b>01</b><br>Available<br>Expenses | 05<br>Open<br>Reports | OO<br>Cash<br>Advances |          |

3. When using the University/Agency Travel card, Concur will match the imported credit card transaction with the itinerary data automatically. However, if it does not match automatically you should match manually by selecting the checkbox next to each expense and clicking on the "Match" button.

|                                      |                     |               |            |          |             | Administration - H |
|--------------------------------------|---------------------|---------------|------------|----------|-------------|--------------------|
| C. CONCUR Requests                   | Travel Expense      | Approvals     | App Center |          |             | Profile 🝷          |
| Manage Expenses View Trans           | sactions Cash Advar | ices -        |            |          |             |                    |
| Manage Expens                        | ses                 |               |            |          |             |                    |
|                                      |                     |               |            |          |             |                    |
| NOT SUBMITTED                        | NOT SUBM            | TTED          |            |          |             |                    |
| Shanghai Research Trip<br>02/18/2018 | Summe<br>02/03/201  | er Research T | rip        |          |             |                    |
| \$0.00                               | \$6,410             | .51           |            |          |             |                    |
|                                      | Except              | lions         |            |          |             |                    |
| AVAILABLE EXPENSES                   | S                   |               |            |          | Click Match |                    |
|                                      |                     |               |            |          | Move • Mate | h Unmatch Delete   |
| Expense Detail                       | I                   | Expense Type  |            | Source   | Date 🛦      | Amount             |
| United Airlines                      | ems                 | Airfare       |            | <b>e</b> | 04/05/2016  | \$1,626.66         |
| United Airlines                      |                     | Airfare       |            | •        | 04/05/2016  | \$1,626.66         |

- 4. Once the card charge and itinerary are matched you can click and drag the paired item onto your expense report in the section above, or click the "Move" button and select which report to add to.
  - a. If a personal card was used to pay for the trip, the itinerary data will still populate into the available expense and must be imported onto the expense report.

| AVAILABLE EXPENSES        | Click Move   |                                             |        |                                                   |       |  |
|---------------------------|--------------|---------------------------------------------|--------|---------------------------------------------------|-------|--|
|                           |              |                                             |        | Move • Match Unmatch De                           | elete |  |
| Expense Detail Select the | Expense Type | Source                                      | Date 🔺 | To New Report<br>3/30 Fort Worth, Demo Law School | int   |  |
| United Airlines           | Airfare      | 😅 😔                                         | 04/0   | Expenselt Demo                                    | 66    |  |
| AVAILABLE RECEIPTS        |              | Select the Report to<br>Move the Expense to | -      | Shanghai Research Trip<br>Summer Research Trip    |       |  |

 The itinerary is now added to the expense report and can be viewed to provide exception reasons for not complying with the act. To view the exception selected, hover over the itinerary button, <sup>(1)</sup>, and click on the record locator number.

|                 | Trip Itinerary: Shanghai Research                       |                                                               |                         |   |  |
|-----------------|---------------------------------------------------------|---------------------------------------------------------------|-------------------------|---|--|
| Shangh          | Trip Name/Desc<br>Description<br>Start Date<br>End Date | ription: Shanghai Rese<br>: -<br>: 10/10/2016<br>: 10/14/2016 | Record Locator: MRII04E | * |  |
| Expenses        | Flight Booking Info                                     | ormation                                                      |                         |   |  |
| Date            | Flight #                                                | · 9517                                                        |                         |   |  |
|                 | Departure Date                                          | : 10/10/2016 8:30 AN                                          | 1                       |   |  |
| Adding New Expe | From                                                    | : IAH                                                         |                         |   |  |
| 04/05/2016      | То                                                      | : LAX                                                         |                         |   |  |
| 086             | 🔂 Flight Booking Info                                   | ormation                                                      |                         |   |  |
|                 | Airline                                                 | : Asiana Airlines                                             |                         |   |  |
| Hover           | Flight #                                                | : 201                                                         |                         |   |  |
|                 | Departure Date                                          | : 10/10/2016 12:10 P                                          | M                       |   |  |
|                 | From                                                    | : LAX                                                         |                         | = |  |
|                 | То                                                      | : ICN                                                         |                         | - |  |
|                 | 🔂 Flight Booking Info                                   | ormation                                                      |                         |   |  |

6. On the next screen, any rule violations will be listed on the left side along with the exception selected during the booking process

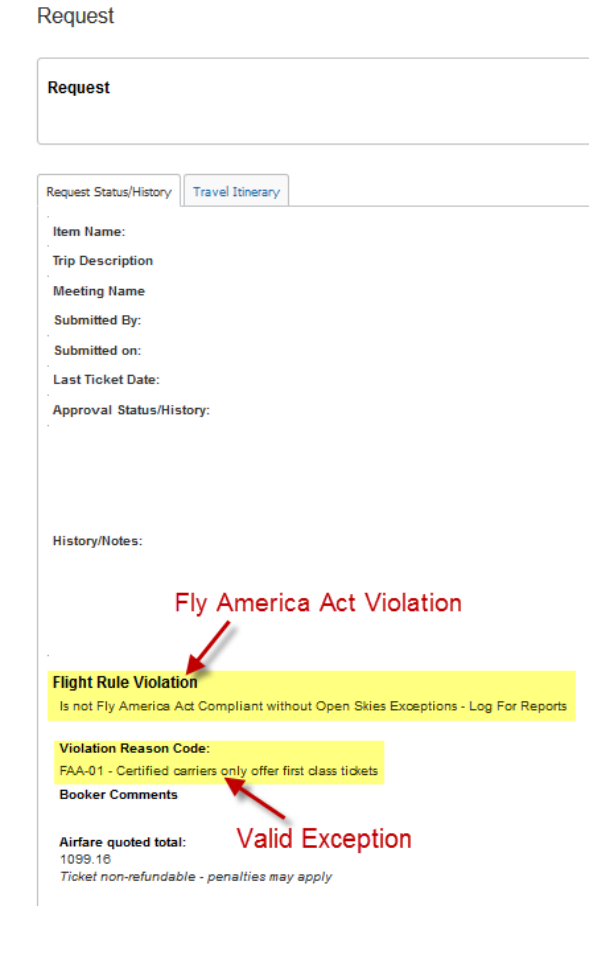

### Reserving Directly Through Short's Travel

If you would prefer to have Short's travel handle the booking for you, they can be reached at 877-225-0239. Inform them that you are traveling on federal funds. If needed, during the booking process they will note what exception applies when not booking Fly America Act compliant airfare.

### Making Reservations Independently (Not Using Concur or Short's)

While booking through Short's, either via the Concur online booking tool or calling them directly, is recommended, a traveler may choose to accept this responsibility and book through other means. By doing so, the traveler assumes 100% responsibility that the airfare is in compliance or a valid exception is documented. Documentation must be attached to the Concur expense report. Documentation of compliance is the appearance of the US flag air carrier's designator code and flight number on tickets or associated documentation (e-Ticket itinerary) for all legs of a trip. Should the travel be booked "outside" of Short's Travel Management, the exception form can be found at http://fmo.tamu.edu/accounts-payable/travel/forms/